## **Roteiros CT-e**

Para facilitar a geração de CT-e, foi criado um cadastro de rotas que pode ser usado para gerar um conhecimento de transporte.

Para abrir esta ferramenta basta entrar no menu em:

Gerenciamento→Transportadora→Roteiros CT-e

| 9         |           | / 8 | 23        |   |          |            |          |                 |                      |                           |                              |            |      |   |
|-----------|-----------|-----|-----------|---|----------|------------|----------|-----------------|----------------------|---------------------------|------------------------------|------------|------|---|
| Imprimir  | Descrição |     |           |   |          |            |          |                 |                      |                           |                              |            |      |   |
| Localizar | Cadastro  |     |           |   |          |            |          |                 |                      |                           |                              |            |      |   |
|           |           |     |           |   |          |            | 🔇 Todos  | Exibir Inativos |                      |                           |                              |            |      |   |
| •         | Descrição | -   | Categoria | - | Fantasia | ▼ Cidade ▼ | Fantasia | ▼ Cidade ▼ \    | alor Ida 🔻 /alor Vol | a → Valor Ida → Valor Vol | lta ▼ Valor Ida ▼ Valor Volt | a▼ Ativo ▼ |      | ^ |
|           |           |     |           |   |          |            |          |                 |                      |                           |                              |            |      |   |
|           |           |     |           |   |          |            |          |                 |                      |                           |                              |            |      |   |
|           |           |     |           |   |          |            |          |                 |                      |                           |                              |            |      |   |
|           |           |     |           |   |          |            |          |                 |                      |                           |                              |            |      |   |
|           |           |     |           |   |          |            |          |                 |                      |                           |                              |            |      |   |
|           |           |     |           |   |          |            |          |                 |                      |                           |                              |            |      |   |
|           |           |     |           |   |          |            |          |                 |                      |                           |                              |            |      |   |
|           |           |     |           |   |          |            |          |                 |                      |                           |                              |            |      |   |
|           |           |     |           |   |          |            |          |                 |                      |                           |                              |            |      |   |
|           |           |     |           |   |          |            |          |                 |                      |                           |                              |            |      |   |
|           |           |     |           |   |          |            |          |                 |                      |                           |                              |            |      |   |
|           |           |     |           |   |          |            |          |                 |                      |                           |                              |            |      |   |
|           |           |     |           |   |          |            |          |                 |                      |                           |                              |            |      |   |
|           |           |     |           |   |          |            |          |                 |                      |                           |                              |            |      |   |
|           |           |     |           |   |          |            |          |                 |                      |                           |                              |            |      |   |
|           |           |     |           |   |          |            |          |                 |                      |                           |                              |            |      |   |
|           |           |     |           |   |          |            |          |                 |                      |                           |                              |            |      |   |
|           |           |     |           |   |          |            |          |                 |                      |                           |                              |            |      |   |
|           |           |     |           |   |          |            |          |                 |                      |                           |                              |            |      |   |
|           |           |     |           |   |          |            |          |                 |                      |                           |                              |            |      |   |
|           |           |     |           |   |          |            |          |                 |                      |                           |                              |            |      |   |
|           |           |     |           |   |          |            |          |                 |                      |                           |                              |            | <br> | v |
|           |           |     |           |   |          |            |          |                 |                      |                           |                              |            |      |   |

Ao clicar nesta opção aparecerá a seguinte interface:

Na parte superior há uma barra de ferramentas com algumas funcionalidades:

- Imprimir: Imprime os dados listados. Se clicar com o botão esquerdo o sistema oferece as opções de:
  - 1. Visualizar Impressão;
  - 2. Exportar para PDF;
  - 3. COnfigurar o Layout de Impressão.
- Novo: abre a interface para cadastro de um novo roteiro;
- Alterar: Permite alterar dados do roteiro. Para habilitar esse botão é preciso acessar o cadastro de um roteiro;
- Excluir: Torna o roteiro inativo. Para habilitar esse botão é preciso acessar o cadastro de um roteiro;
- **Duplicar:** Esse botão faz parte de uma interface padrão, mas que no cadastro de roteiro não tem funcionalidades e por isso fica desativado;
- Anterior: e Próximo: torna-se disponível na aba Cadastro, assim podemos exibir o próximo cadastro ativo no banco ou os cadastros anteriores, se houver.

Last update: 2018/06/06 manuais:intellicash:transportadora:roteiros\_ct-e http://wiki.iws.com.br/doku.php?id=manuais:intellicash:transportadora:roteiros\_ct-e&rev=1528302850 17:34

## Cadastrando um novo roteiro

Ao clicar no botão "Novo" aparecerá a seguinte janela:

| 🎲 Inserir/Alterar Roteiro              |                                                                                                    | – 🗆 X                                                                                                    |
|----------------------------------------|----------------------------------------------------------------------------------------------------|----------------------------------------------------------------------------------------------------|
| Descrição<br>Categoria  Cliente Origem | Ida         Transport.       0,00         Motorista       0,00         por Kg       0,000000         Pedagio       0,000000 | Volta           Transport.         0,00           Motorista         0,00           por Kg         0,000000           Pedagio         0,000000 |
| Cliente Destino                        | Pedagio IF         0,000000           Outros         0,000000                                                               | Pedagio IF         0,000000           Outros         0,000000                                                                                 |
| Tomador                                | Averbação                                                                                                    | - + -                                                                                                    |
| Tipo Valor: O Porcentagem O Valor Fixo |                                                                                                    | 🗙 Cancelar 🖌 Salvar                                                                                                    |

Nela temos os seguintes campos:

- Descrição: texto livre pra identificar o roteiro;
- Categoria: Trata-se de uma categoria de veículo aplicável a esse tipo de roteiro;
- Cliente Origem: o cliente que será remetente do CT-e;
- Cliente Destino: o cliente que será o destinatário do CT-e;
- Tomador: agente para quem o frete foi emitido;
- Valores de Ida e Volta: Corresponde aos valores a serem usados para viagem de Ida ou de Volta:
  - Transport.: É o valor de da transportadora (Irá compor o valor do CT-e);
  - Motorista: Valor pago ao motorista irá gerar o contas a pagar;
  - Por Kg: valor por Kg de mercadoria (Irá compor o valor do CT-e);
  - Pedágio e Pedágio IF: valor do pedágio cobrado durante a rota;
- Outros: Outros valores cobrados durante o transporte;
- **Tipo Valores:** exibe se os valores declarados acima são porcentagens relativas ao valor da carga ou se é são valores fixos.
- Averbação: Permite selecionar ou adicionar o tipo de Averbação relacionado aquele roteiro;

## Cadastro

3/4

A aba "**Cadastro**" tem a função de visualizar, editar, duplicar e inativar os dados do roteiro já cadastrado e também gerar um CT-e.

| a 🔰 🖻 🎽 🕲 🐴                         |                                            |
|-------------------------------------|--------------------------------------------|
| rimir Novo Alterar Excluir Duplicar | Anterior Próximo                           |
|                                     |                                            |
| alizar Cadastro                     |                                            |
| ninās Instatus Tauta                | Ida Volta                                  |
| içao Roteiro Leste                  | Transport, 1317,28 Transport, 0            |
| goria TRUCK                         |                                            |
| Emproca 1 tosto                     | Motorista 922 Midule: Cadastro de Roteiros |
| e ongeni empresa i teste            | por Kg 0 por Kg 0                          |
| nida teste, 0000                    | Pedagio 349,8 Pedagio 0                    |
|                                     | Pedagio IF 349,8 Pedagio IF 0              |
| Destino Empresa 2 teste             |                                            |
| bestand empressive teste            |                                            |
| este, 111                           | Austracia                                  |
|                                     | Averbageo                                  |
| 0r Empresa 1 teste                  |                                            |
|                                     |                                            |
| nida teste, 000                     |                                            |
|                                     |                                            |
| alores VALOR FIXO                   |                                            |
| Corat CT-0                          | <b>1</b>                                   |
| Gerar Crie                          |                                            |
|                                     |                                            |
|                                     |                                            |
|                                     |                                            |
|                                     |                                            |
|                                     |                                            |
|                                     |                                            |
|                                     |                                            |
|                                     |                                            |
|                                     |                                            |
|                                     |                                            |
|                                     |                                            |
|                                     |                                            |
|                                     |                                            |
|                                     |                                            |
|                                     |                                            |
|                                     |                                            |
|                                     |                                            |
|                                     |                                            |
|                                     |                                            |
|                                     |                                            |
|                                     |                                            |
|                                     |                                            |
|                                     |                                            |
|                                     |                                            |
|                                     |                                            |
| tro de Roteiros                     |                                            |

 Os botões Alterar e Duplicar abrirão a seguinte janela, possibilitando que faça alteração ou duplique um roteiro já cadastrado.

| 🎲 Inserir/Alterar Roteiro              |                       | – 🗆 X                    |  |  |
|----------------------------------------|-----------------------|--------------------------|--|--|
| Descrição                              | Ida<br>Transport 0.00 | Volta<br>Transport, 0.00 |  |  |
| Categoria                              | Motorista 0,00        | Motorista 0,00           |  |  |
| Cliente Origem                         | por Kg 0,000000       | por Kg 0,000000          |  |  |
|                                        | Pedagio 0,000000      | Pedagio 0,000000         |  |  |
| Cliente Destino                        | Pedagio IF 0,000000   | Pedagio IF 0,000000      |  |  |
|                                        | Outros 0,000000       | Outros 0,000000          |  |  |
|                                        |                       |                          |  |  |
| Tomador                                | Averbação             | - + -                    |  |  |
|                                        |                       |                          |  |  |
| Tipo Valor: O Porcentagem O Valor Fixo |                       | 🗙 Cancelar 🖌 Salvar      |  |  |

- O botão **Excluir** irá inativar o roteiro cadastrado.
- O botao Gerar CT-e faz com que seja gerado um conhecimento de transporte baseado nas informações do roteiro. Ao clicar sobre o botão, irá aparecer uma interface para localizar quem é o tomador do serviço (para quem será emitido o CT-e), a seguir será perguntado se a viagem é de Ida, caso escolher "sim", então os valores copiados para o CTE serão os valores de IDA, caso escolha "

não", serão os valores de VOLTA.

From:

http://wiki.iws.com.br/ - Documentação de software

Permanent link: http://wiki.iws.com.br/doku.php?id=manuais:intellicash:transportadora:roteiros\_ct-e&rev=1528302850

Last update: 2018/06/06 17:34